## Belgenet (EBYS) Sistemi e-imza Sorunlarında Yapılacak İşlemler

Sistem "Sertifika bulunamadı" vb hatalar veriyorsa evrak imzalanamıyorsa;

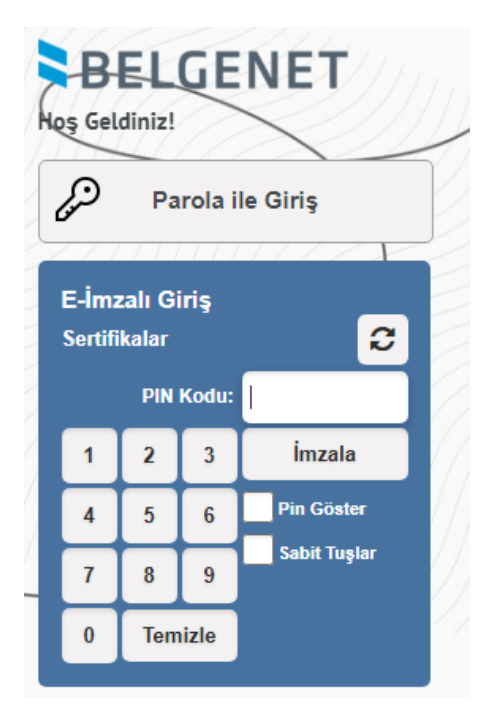

- 1- Öncelikle USB portlarında bir problem olup olmadığını kontrol edin. Bunun için herhangi bir USB takılıp bilgisayarın görüp görmediği kontrol edilmelidir.
- 2- AKİS Akıllı kart izleme aracı ile sertifikanızın görünüp görünmediğini kontrol ediniz. Sertifika görünüyorsa sorun Türksat e-imza programındadır. Sertifikanız gözükmüyorsa sorun USB portlarında ya da sertifika okuyucudadır.

| Senel Kart Sertifika Vardum         |                                                                              | -      | - 🗆 | × |
|-------------------------------------|------------------------------------------------------------------------------|--------|-----|---|
|                                     |                                                                              |        |     |   |
| Sistem<br>Atlantis Bilisim ATR 19 0 | Sistem       Kart okuyucu     Kart       Atlantis Bilisim ATR 19 0 :     Var | durumu |     |   |
|                                     | 1                                                                            |        |     |   |

3- AKİS programında sertifikanız görünüyor fakat Belgenet sisteminde gözükmüyorsa aşağıdaki adımları uygulayınız.

4- Tarayıcı geçmişini temizleyiniz ve ayarları sıfırlayınız.

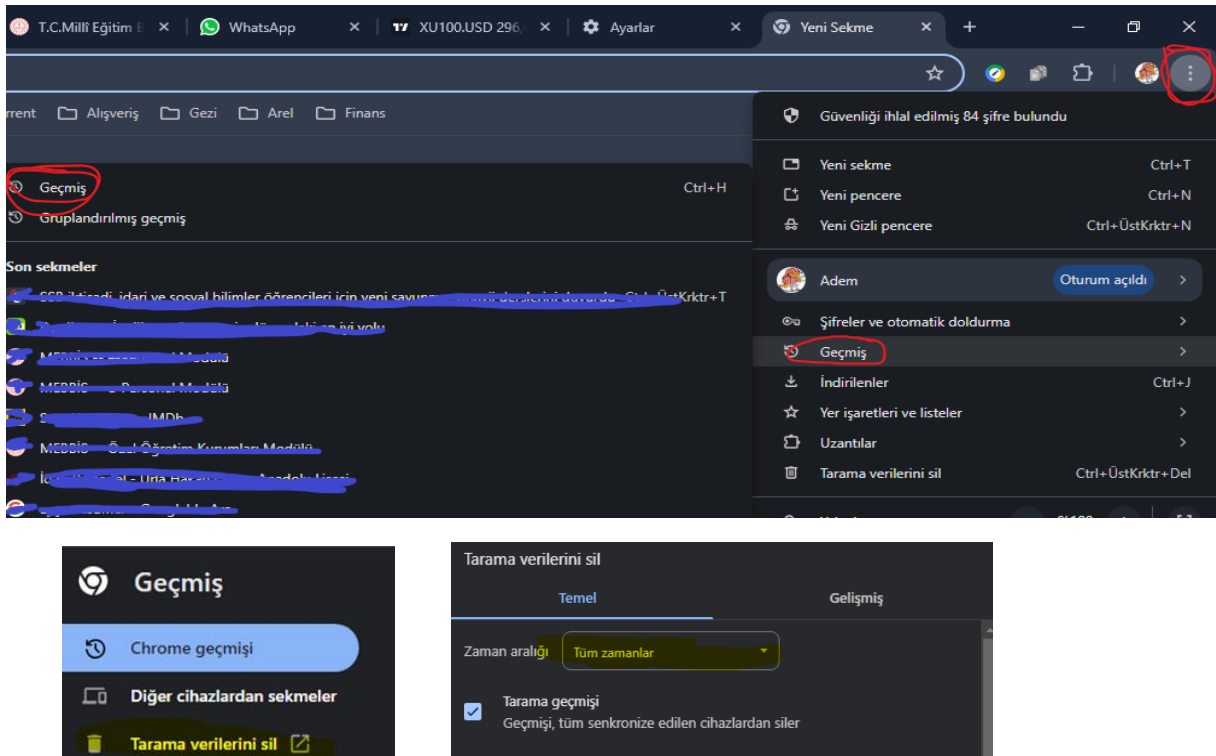

Çerezler ve diğer site verileri

Önbelleğe alınan resimler ve dosyalar

silinehilecektir

yüklenebilir.

Image: A set of the set of the

✓

Bu işlem, çoğu sitedeki oturumunuzu kapatır. Google Hesabınızda

319 MB yer açar. Bir sonraki ziyaretinizde bazı siteler daha yavaş

👝 Arama geçmişi ve diğer etkinlik biçimleri, oturum açtığınızda Google

İptal

Verileri si

oturumunuz açık kalacağından senkronize edilmiş verileriniz

| •    | M Inbox - goztepelii@g ×   🚺 Google Takvim - 2 Ey | 🗙   😔 T.C.Milli Eğitim Bakan 🗴   😡 WhatsApp 🛛 X   🗤 XU100.USD 297,12 🛦 🗴                                | 🌣 Ayarla | r - Chrome hak × +                          |          | - 6         |          |   |
|------|---------------------------------------------------|----------------------------------------------------------------------------------------------------|----------|---------------------------------------------|----------|-------------|----------|---|
| ÷    | → C n S Chrome chrome://settings/h                | ۶İp                                                                                                    |          | * 0                                         | ø        | ប់ 🗆        | ٠        |   |
| 🗅 Ad | lem 🗅 Mebbis 🗅 Resmi 🗀 Google 🗀 Torr              | ent 🗅 Alışveriş 🗅 Gezi 🕒 Arel 🗀 Finans                                                                  |          |                                             |          |             |          |   |
| Ø    | Ayarlar                                           | Q. Ayarlarda ara                                                                                        | ۲        | Adem                                        |          | )turum açık |          |   |
| Ð    | Gizlilik ve güvenlik 🔶                            |                                                                                                    | ©u       | Şifreler ve otomatik doldurma               | •        |             |          |   |
| Ø    | Performans                                        | Chrome hakkında                                                                                         |          | Geçmiş                                      |          |             |          |   |
| 0    | Görünüm                                           |                                                                                                    | ٹ<br>بہ  | İndirilenler                                |          |             | Ctrl+J   |   |
| -    |                                                   | Google Chrome                                                                                           | ភ        | ter işaretleri ve listeler                  |          |             |          |   |
| م    | Arama motoru                                      | Güncel hale gelmek üzere. Güncellemenin tamamlanması için Chrome'u                                      |          | Tarama verilerini sil                       |          | Ctrl+ÜstK   | rktr+Del |   |
|      | Varsayılan tarayıcı                               | ✓ yeniden başlatın. 1000 CC520 C (Durati Durdema) (CLEİN Cönömö                                         | en b     |                                             |          |             |          |   |
| Ċ    | Başlangıçta                                       | 128.0.0013.80 (kesmi Deneme) (64 bit) surumu                                                            |          | Yakınlaştır                                 | <u> </u> | 5100 +      |          |   |
|      |                                                   | Chrome'la ilgili yardım alın                                                                            | ¢        | Yazdır                                      |          |             | Ctrl+P   |   |
| ネ    | Diller                                            | Sorun bildir                                                                                            |          | Google Lens ile ara                         |          |             |          |   |
| ¥    | İndirilenler                                      |                                                                                                    |          | Çevir                                       |          |             |          |   |
| Ť    | Erişilebilirlik                                   | Gizlilik politikası                                                                                     | R<br>D   | Bui ve duzenie<br>Vavinla, kavdet ve pavlas |          |             |          |   |
| 2    | Sistem                                            |                                                                                                    |          | Diğer araçlar                               |          |             |          |   |
|      | Jisteni                                           | Canada Charana                                                                                          |          |                                             |          |             |          |   |
| Ö    | Ayarları sıfırla                                  | Telif hakkı 2024 Google LLC. Tüm hakları saklıdır.                                                      |          | Avarlar                                     |          |             |          |   |
| 57   | Uzantilar 🖓                                       | Chrome, <u>Chromium</u> açık kaynak projesi ve diğer <u>açık kaynak yazılımlar</u> ile oluşturulmuştur. | Ð        | Çıkış                                       |          |             |          |   |
|      |                                                   | Hizmet Şartları                                                                                         |          |                                             |          |             |          |   |
| ()   |                                                   |                                                                                                    |          |                                             |          |             |          |   |
| -    | 🔎 📑 🔚 🚅 🍅 📑                                       | 🛛 🕘 💽 🔝 📾 🍐                                                                                             |          |                                             |          |             | 16:24    | ſ |

5- Sorun çözüldüyse devam etmenize gerek yoktur. Eğer sorun halen devam ediyorsa aşağıdaki adımları uygulayınız.

6- Bilgisayarınızdan DYS ve bileşenlerini komple kaldırınız. (Örnek: DYS kurulum, UYAP, AKIS, Java). Bunun için Denetim Masası > Programlar ve Özelliklere geliniz. Daha önce kurduysanız TÜRKSAT e-imza programını da kaldırınız.

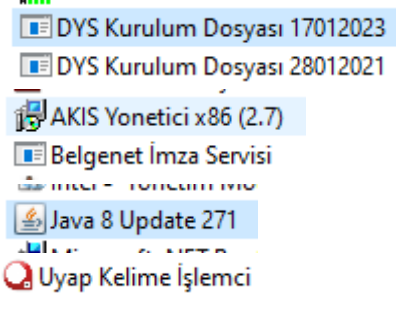

7- Varsa lisanssız ya da korsan antivirüs yazılımlarını kaldırınız. Güncel chrome yükleyiniz (Sağ üst köşedeki üç nokta, Ayarlar, Chrome hakkında seçeneğine geldiğinizde güncel olup olmadığını görebilirsiniz.) Bilgisayarınızı yeniden başlatınız.

| •                  | M Inbox - goztepelii@g 🗙 📔 🛛 Google Takvim - 2 Ey | x 🕘 T.C.Millî Eğitim Bakan X 😡 WhatsApp x 🛛 🗤 XU100.USD 297,12 🛦 X 🏚                                    | Ayarlaı | r - Chrome hak                   | ×             | +       |   | -        | ٥       | ×         |
|--------------------|---------------------------------------------------|----------------------------------------------------------------------------------------------------|---------|----------------------------------|---------------|---------|---|----------|---------|-----------|
| ÷                  | → C n S Chrome chrome://settings/he               | lp                                                                                                    |         |                                  | ☆             | 0       | ø | ឋា       | ۲       |           |
| C Ac               | dem 🗅 Mebbis 🗀 Resmi 🗀 Google 🗀 Torre             | ent 🗀 Alışveriş 🗀 Gezi 🗀 Arel 🗀 Finans                                                                  |         |                                  |               |         |   |          |         |           |
| 9                  | Ayarlar                                           | Q. Ayərlərdə ərə                                                                                        | ۲       | Adem                             |               |         |   | Oturum a | açıldı  |           |
| 0                  | Gizlilik ve güvenlik                              |                                                                                                    | ©u      | Şifreler ve oto                  | matik de      | oldurma |   |          |         |           |
| Ø                  | Performans                                        | hrome hakkında                                                                                          |         | Geçmiş                           |               |         |   |          |         |           |
| ø                  | Görünüm                                           | Coogle Chrome                                                                                           | ±<br>☆  | Indirilenler<br>Yer işaretleri v | e listeler    |         |   |          |         | L+Iµ<br>۲ |
| Q                  | Arama motoru                                      |                                                                                                    | Ð       | Uzantılar                        |               |         |   |          |         |           |
|                    |                                                   | Güncel hale gelmek üzere. Güncellemenin tamamlanması için Chrome'u                                      | Ť       | Tarama veriler                   | ini sil       |         |   | Ctrl+Ü   | stKrktr | +Del      |
|                    |                                                   | 128.0.6613.86 (Resmi Derleme) (64 bit) Sürümü                                                           | Q       | Yakınlaştır                      |               |         |   | %100     |         | ::        |
| 0                  | Başlangıçta                                       | Chrome'la ilgili yardım alın                                                                            | Ð       | Yazdır                           |               |         |   |          | Ct      | irl+P     |
| ☆A                 | Diller                                            |                                                                                                    |         | Google Lens i                    | le ara        |         |   |          |         |           |
| ¥                  | İndirilenler                                      | Sorun bildir                                                                                            |         |                                  |               |         |   |          |         |           |
| Ť                  | Erisilebilirlik                                   | Gizlilik politikası                                                                                     | 0<br>1  | Bul ve düzenle                   | e<br>t ve pav | ac      |   |          |         |           |
| ਹ                  | Sistem                                            |                                                                                                    | ≞       | Diğer araçlar                    | e ve puji     | -4      |   |          |         |           |
| -<br>-             | A sector of the                                   | Google Chrome                                                                                           |         | Vardum                           |               |         |   |          |         |           |
| O Ayarları sıfırla |                                                   | Telif hakkı 2024 Google LLC. Tüm hakları saklıdır.                                                      |         | Ayarlar                          |               |         |   |          |         |           |
| ជ                  | Uzantılar 🛛 📿                                     | Chrome, <u>Chromium</u> açık kaynak projesi ve diğer <u>açık kaynak yazılımlar</u> ile oluşturulmuştur. | Ð       | Çıkış                            |               |         |   |          |         |           |
| 0                  | Chrome hakkında                                   | <u>Hizmet Şartları</u>                                                                                  |         |                                  |               |         |   |          |         |           |
|                    |                                                   |                                                                                                    |         |                                  |               |         |   |          |         | 16:24     |
|                    |                                                   |                                                                                                    |         |                                  |               |         |   |          | 2.0     | 9.2024    |

- 8- Aşağıdaki dosyaları indirip kurunuz.
  - a. DYS otomatik kurulum dosyası:
    - https://batman.meb.gov.tr/dys/Dys\_Kurulum2021.rar
    - b. Belgenet otomatik kurulum dosyası: https://bulut.meb.gov.tr/fftkh58e